CAC-MOBILE SIM 各機種共通

## 「スマートフォンセキュリティ」

## 盗難防止機能設定時のアンインストール手順

## アンインストール手順

1. アンインストールする端末の「設定」からセキュリティをタップ

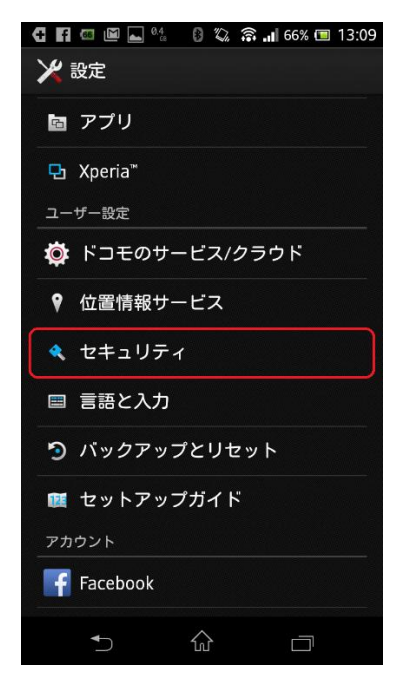

2. 以下の端末管理機能をタップ

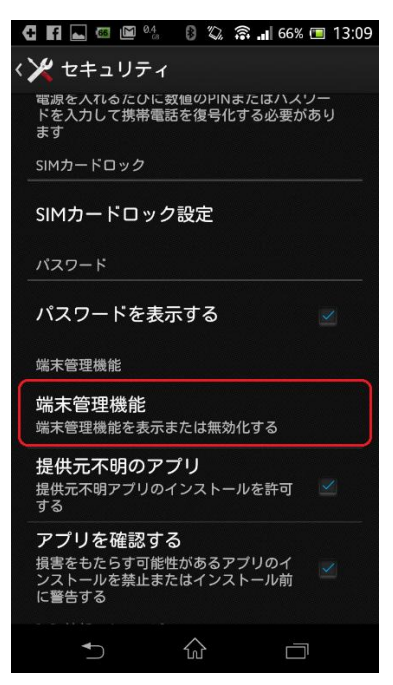

3. 「スマートフォンセキュリティ」の右のチェックを外す。

| C Fi 🖬 🖾 🕮 🖓 🕼 🕼 🕼 66% 📼 13:09                                                                                                    |
|----------------------------------------------------------------------------------------------------|
| < 🔀 端末管理機能                                                                                                    |
| おまかせロック おまかせロック おまかせロック メ メ メ メ メ メ メ オ オ |
| Androidデバイスマネー                                                                                                    |
| AirDroid 🛛 🗹                                                                                                    |
| スマートフォンセキュ<br>端末が盗難に遭った場合の端<br>本のリモートロックやデータ<br>の消去のために、スマート<br>フォンセキュリティのデバイ                                                                                                    |
|                                                                                                    |
| 5 A D                                                                                                    |

4. 下記のように「無効にする」をタップ

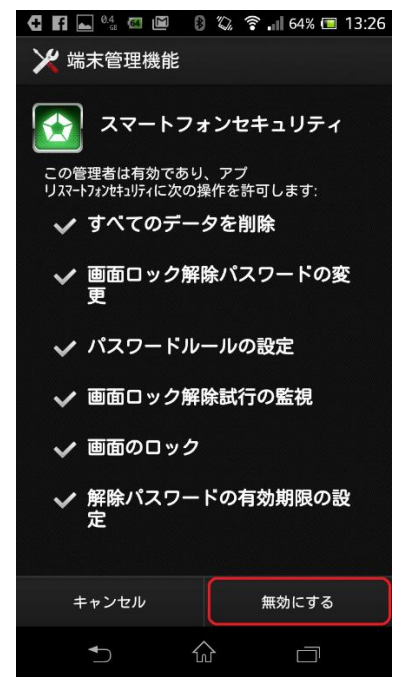

※この後、設定した PIN コードを要求される場合があります。 その際は、設定したコードを入れてください。 5. アンインストールが選択可能になる。

| 🕂 🖪 🗠 🎟 👞 🖓               | 🖇 🕼 🙃 🖬 63% 🔳 13:29 |
|---------------------------|---------------------|
| く 🏏 アプリ情報                 |                     |
| スマートフォンセキュリ<br>バージョン6.2.1 | <del>7</del> 1      |
| 強制終了                      | アンインストール            |
| 通知を表示                     |                     |
| メモリ                       |                     |
| 合計                        | 5.32MB              |
| 機器アプリ                     | 5.13MB              |
| 機器データ                     | 192KB               |
|                           | データを削除              |
| キャッシュ                     |                     |
| キャッシュ                     | 48.00KB             |
|                           | キャッシュを削除            |
| デフォルトでの起動                 |                     |
| 設定されていません。                |                     |
| 5 1                       |                     |

6. アンインストールをタップし、実行

以上